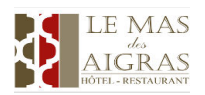

How to confirm your quote?

Pour confirmer votre réservation, vous devez, sur le mail du devis : To confirm your reservation, you must, on the quote email:

• Cliquez sur Vérifier et Confirmer mon devis,

Click on 'Vérifier et Confirmer mon devis'
Vous pouvez accèder à votre réservation en vous rendant sur notre site www.novaresa.net.

Référence de votre devis : H2917-1693264609-DAV Code confidentiel : OZ2NING

VERIFIER ET CONFIRMER MON DEVIS

- En bas de la page, Accepter les conditions et cliquer sur je confirme mon devis,
- At the bottom of the page, Accept the conditions and click on 'je confirme mon devis',

Confirmer mon devis..

| Confirmez votre devis selon les modalités de l'établissement.                  |                       |
|--------------------------------------------------------------------------------|-----------------------|
| ✓ J'ai lu les <u>conditions générales de vente</u> et j'y adhère sans réserve. |                       |
|                                                                                | Je confirme mon devis |
|                                                                                |                       |

- Puis sur confirmer votre réservation,
- Then on 'confirmer votre réservation'

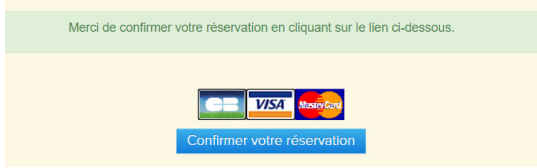

- Vous serez alors redirigé vers la page de paiement sécurisée, remplissez vos coordonnes puis cliquez sur Valider
- You will then be redirected to the secure payment page, fill in your details then click on 'Valider'

| Informations de la carte                           | VISA    | ••• ==  |
|----------------------------------------------------|---------|---------|
| Veuillez saisir les informations de votre paiement |         |         |
| Numéro de carte :                                  | -       |         |
| Date d'expiration :                                | -       |         |
| Mois : 01 • Année : 2023 •                         |         |         |
| Cryptogramme visuel :                              | -       |         |
| 2                                                  |         |         |
| Titulaire de la carte :                            | -       |         |
|                                                    |         |         |
|                                                    |         | _       |
|                                                    | Valider | Annuler |

En cas de difficultés, vous pouvez nous communiquer vos coordonnes bancaires par mail ou par téléphone, nous ferons la démarche pour vous !

In case of difficulties, you can send me your banking details by email or by telephone, we will make it for you!